## How to set up Cloud P2P

## Phone App

Cloud P2P is essentially a more secure replacement for Simpleddns. It allows connectivity for the mobile app to the camera system without using IP.

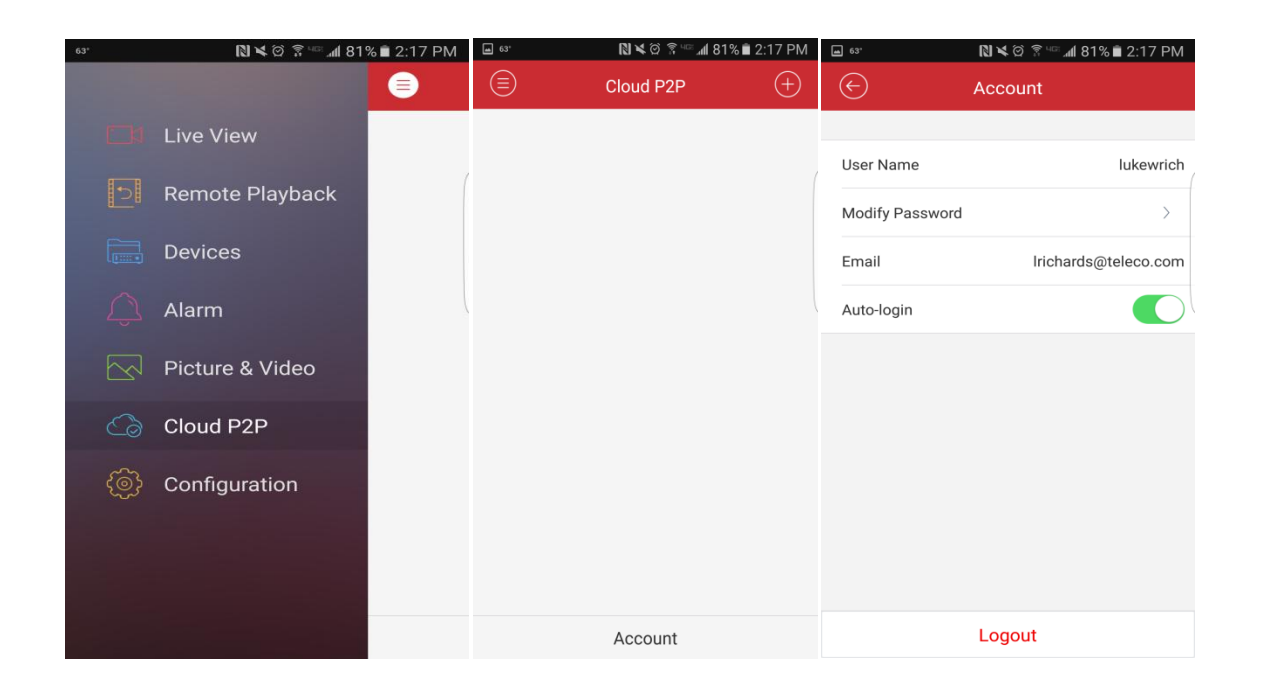

To set it up you need to go into the Cloud P2P app on your smart device and add an account. When you add the account you will receive an email to the address associated with the account you just created with a verification code, you would enter this code to activate your account. \*\*Note this code is usually only good for thirty minutes.

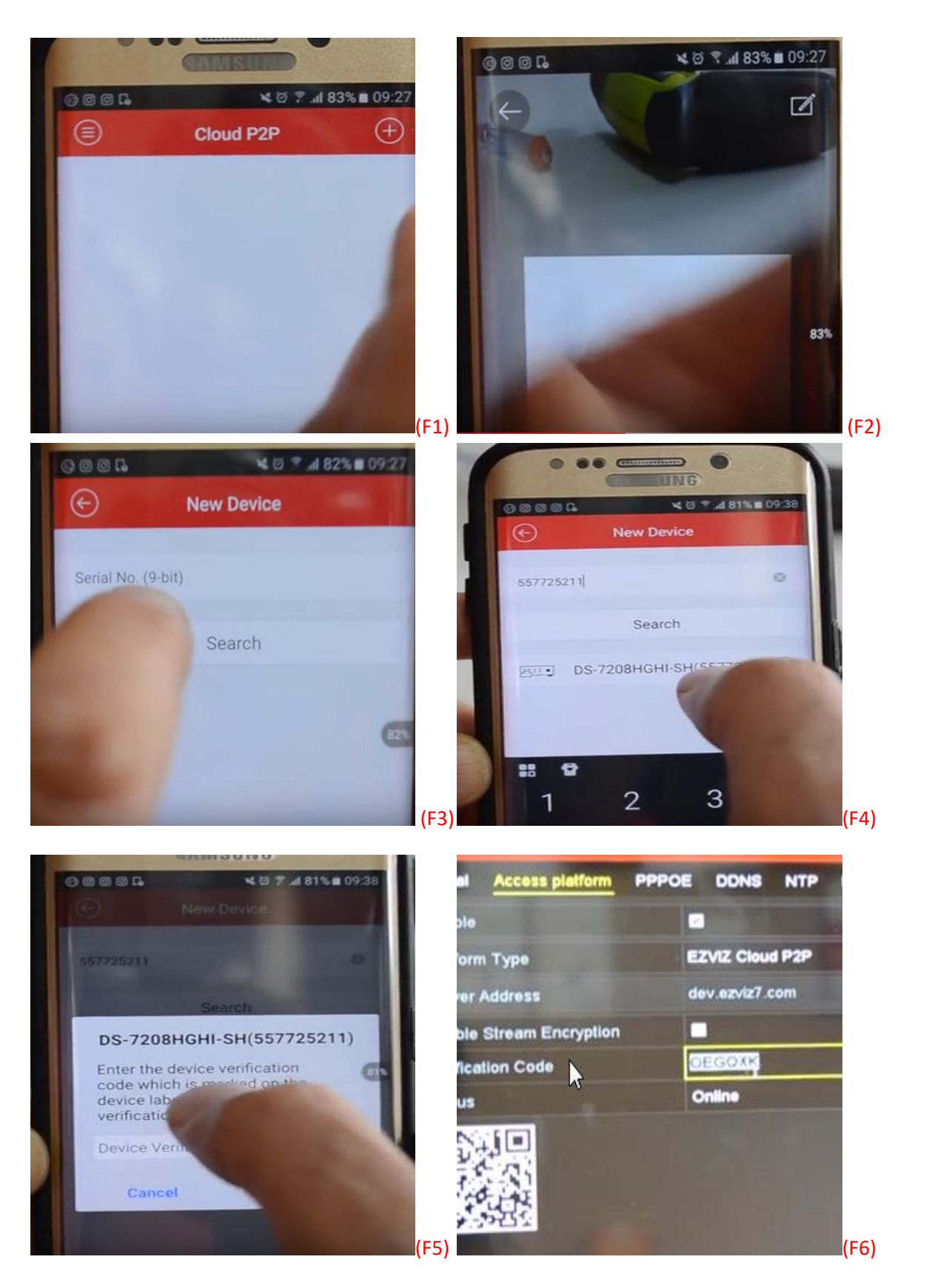

Now you are ready to add a recorder. In the cloud P2P page click the + sign (F1) and you will be prompted to
add the recorder either by scanning the QR code (F2) or by manually entering the serial number (F3) of the
Recorder.

• Once this has been done the recorder will show up with a mini cloud beneath it (F4). Finally enter the Device verification code (F5) found at the recorder Configuration, Access Platform, (enter Verification code) (F6)

<u>PC</u>

| Switch System File System View Tool | Help               |               |          |                 |             |            |              | <u>k</u>      | Guarding Expert |
|-------------------------------------|--------------------|---------------|----------|-----------------|-------------|------------|--------------|---------------|-----------------|
| 📑 Control Panel 🛐 Main 1            | View 🚊 C           | Device Manage | ment     | 🦲 🛛 Alarm E     | vent        | 🙎 Account  | t Management | 📄 Log         | ) Search        |
| Server 🗃 Group                      |                    |               |          |                 |             |            |              |               |                 |
| Organization                        | Device for Manag   | gement (14)   |          |                 |             |            |              |               |                 |
| 📾 Encoding Device/Door Station      | + Add Device       | 🖸 Modify      | 🗙 Delete | 🏶 Remote Co     | nfiguration | 謎 QR Code  | Activate     | 💄 Online User | 😯 Refresh All   |
| 📾 Cloud P2P Device                  | Nickname           | IP            | Devic    | e Serial No.    |             |            | Security     | Net State     | ıs   HDD Statu  |
| Security Control Panel              | Crescent           | 108.39.86.69  | 16201    | 50909BBRR541258 | 882WCVU     |            | Strong       | 8             | 0               |
| 💠 Add New Device Type               | EASTWOOD           | 70.166.78.243 | HNR3     | 1P8-80820160312 | 4ARR579234  | 1417WCVU   |              | 8             | ٥               |
|                                     | FE                 | 10.11.100.13  | HNCA     | 03-FE20140607C  | CWR4681181  | 163        | Risky        | 3             | ٥               |
|                                     | Add New Device Typ |               |          |                 | 480WCVU     |            |              | 8             | 0               |
| Oslash Davies Trac factor Olivert   |                    |               |          |                 | CCRR708161  | 725WCVU    | Weak         | 0             |                 |
| Select Device Type for the Client:  |                    |               |          |                 | 5CCRR56452  | 20050WCVU  | Weak         | 0             | ٥               |
| Device Type:                        |                    |               |          |                 | 5CCRR56452  | 20474WCVU  | Strong       | 0             | ٥               |
| Encoding Device/Door Station        | Storage            | Server        |          |                 | CWR520264   | 629        |              | 8             | ٥               |
| Stream Media Server                 | Decodi             | ng Device     |          |                 | CCWR61622   | 1791WCVU   | Strong       | 3             | ٥               |
| Cascading Server                    | Transco            | oder          |          |                 | 3BRR470339  | 219WCVU    | Risky        | 0             | 0               |
| Cloud P2P Device                    | Security           | Control Panel |          |                 | 100WR6473   | 782713     | Risky        | 3             | ٥               |
| Indoor Station/Master Station       |                    |               |          |                 | 876WCVU     |            | Strong       | 0             | ٥               |
|                                     |                    |               |          |                 | 9AARR67113  | 30389WCVU  | Weak         | 0             | ٩               |
| Device Type Instruction             |                    |               |          | ×               | 60316WR58   | 2629409CLU |              | 8             | 0               |
|                                     |                    |               |          |                 |             |            |              |               |                 |
|                                     |                    |               | UK       | Cancel          |             |            |              |               |                 |
|                                     |                    |               |          |                 |             |            |              |               |                 |

- Add New Device Type.
- Choose Cloud P2P device.

| Switch System File System View Tool Help                                               |                                  |  |  |  |  |  |  |  |
|----------------------------------------------------------------------------------------|----------------------------------|--|--|--|--|--|--|--|
| 🔚 Control Panel 🔊 Main View 😓 Device Management 🎽 🚇 Alarm Event 🔔 Account Management 🖷 |                                  |  |  |  |  |  |  |  |
| Server 🗃 Group                                                                         |                                  |  |  |  |  |  |  |  |
| Organization                                                                           | Device for Management (0)        |  |  |  |  |  |  |  |
| Encoding Device/Door Station                                                           | Cloud P2P Account: Not Logged in |  |  |  |  |  |  |  |
| Cloud P2P Device                                                                       | C Login 🔟 Register               |  |  |  |  |  |  |  |
| Security Control Panel                                                                 |                                  |  |  |  |  |  |  |  |
| + Add New Device Type                                                                  |                                  |  |  |  |  |  |  |  |
|                                                                                        |                                  |  |  |  |  |  |  |  |
|                                                                                        |                                  |  |  |  |  |  |  |  |
|                                                                                        |                                  |  |  |  |  |  |  |  |
|                                                                                        |                                  |  |  |  |  |  |  |  |
|                                                                                        |                                  |  |  |  |  |  |  |  |
|                                                                                        |                                  |  |  |  |  |  |  |  |
|                                                                                        |                                  |  |  |  |  |  |  |  |

- Select Cloud P2P Device.
- Then register

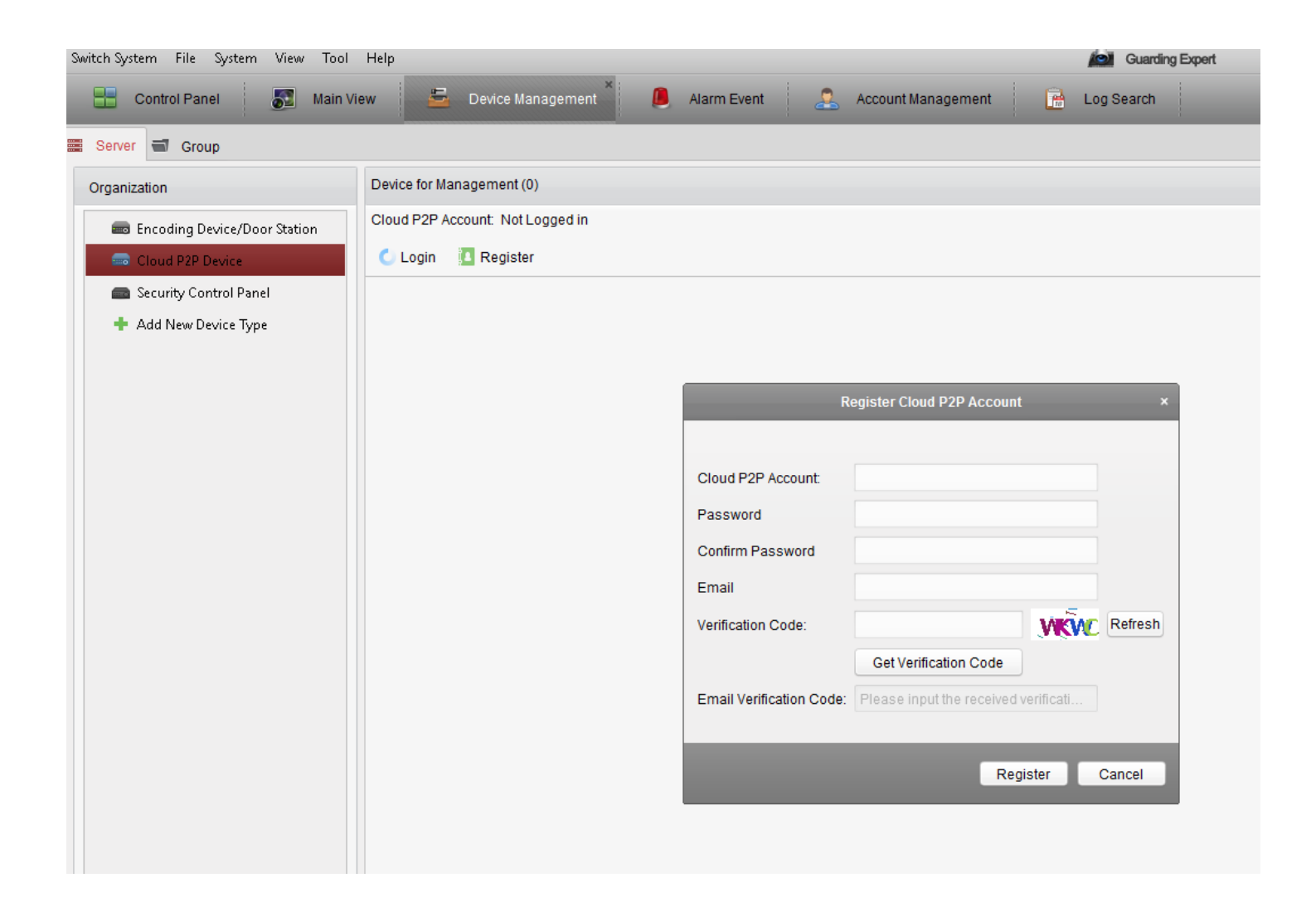

- Enter information as required and await email verification code.
- Login, and add the device, enter serial number of device and also the verification code from the NVR itself. **\*\*Note you cannot be remote at this point, you must be at the unit.\*\***